# MISC-1

# 原创

 Re1y0n
 于 2021-07-31 12:04:09 发布
 29 ℃ 收藏

 分类专栏:
 CTF 文章标签: 其他

 版权声明:
 本文为博主原创文章,遵循 CC 4.0 BY-SA 版权协议,转载请附上原文出处链接和本声明。

 本文链接:
 https://blog.csdn.net/qdlws/article/details/119272457

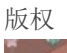

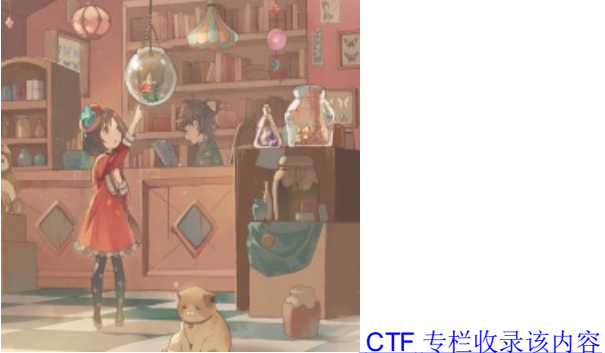

**12** 篇文章 **0** 订阅 订阅专栏

### 题目目录

\*\*reverseMe\*\*

\*\*this\_is\_flag:\*\*

\*\*pdf: \*\*

\*\*神奇的Modbus\*\*:

\*\*2017\_Dating\_in\_Singapore\*\*:

\*\*simple\_transfer\*\*:

\*\*就在其中: \*\*

\*\*MISCall: \*\*

\*\*如来十三掌: \*\*

\*\*give\_you\_flag: \*\*

# reverseMe

# $f1ag\,\{4f7548f93c7bef1dc6a0542cf04e796e\}$

右键->编辑->旋转->水平翻转

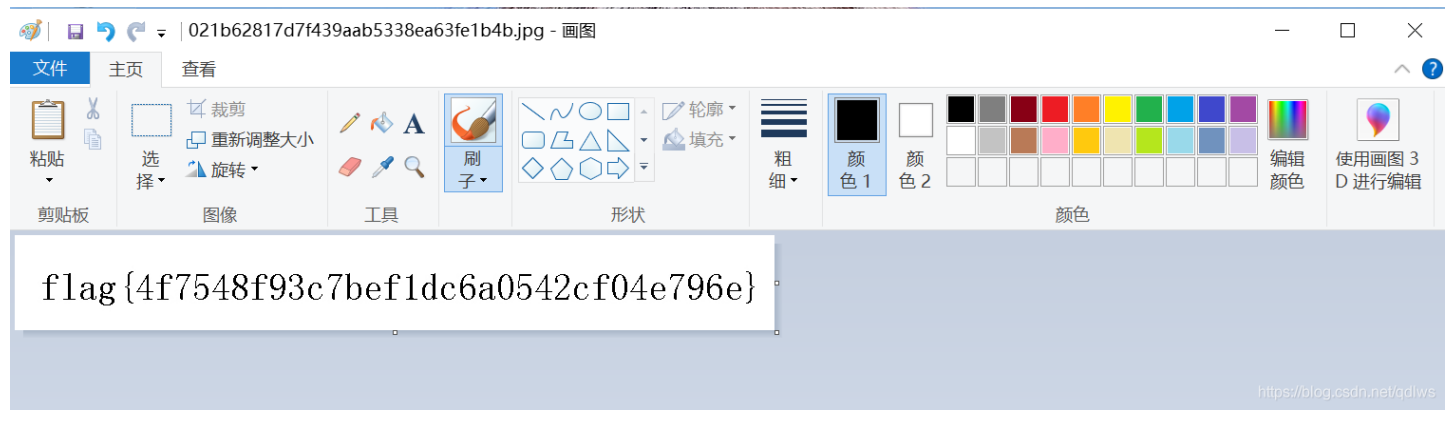

## this\_is\_flag:

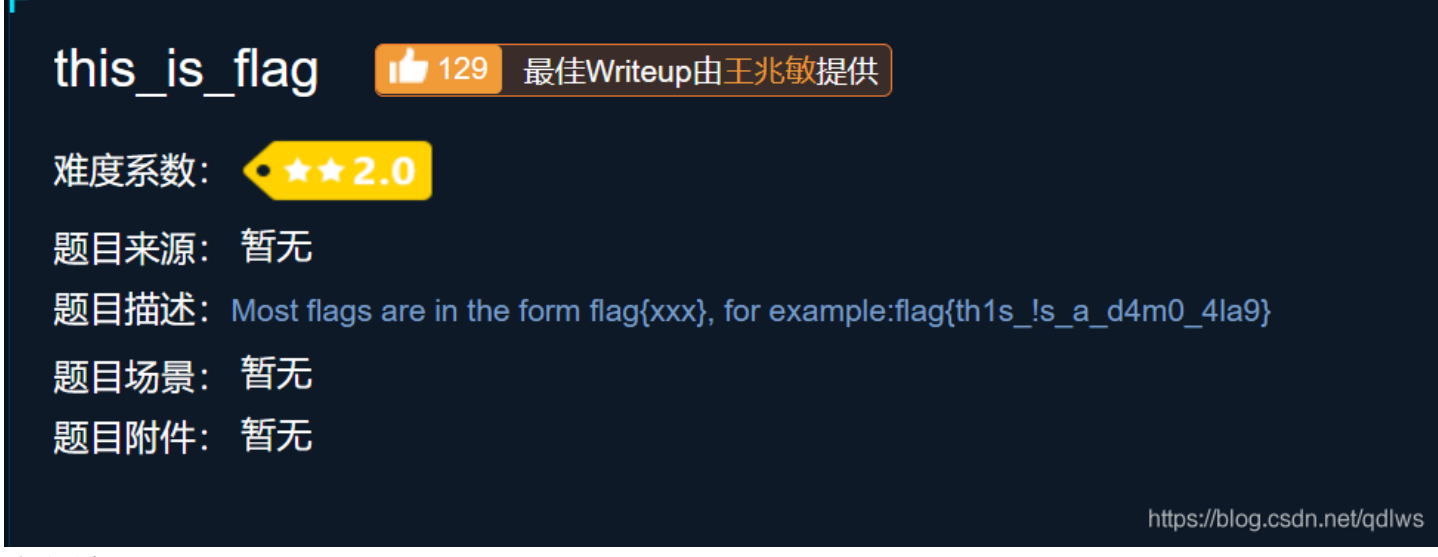

试了两次:

flag{this\_is\_flag}和flag{th1s\_!s\_a\_d4m0\_4la9}

pdf:

| pdf Left 98 最佳Writeup由S_O_L_R提供 |
|---------------------------------|
| 难度系数: ◆★★★3.0                   |
| 题目来源: csaw                      |
| 题目描述:菜猫给了菜狗一张图,说图下面什么都没有        |
| 题目场景: 暂无                        |
| 题目附件: 附件1                       |

https://blog.csdn.net/qdlws

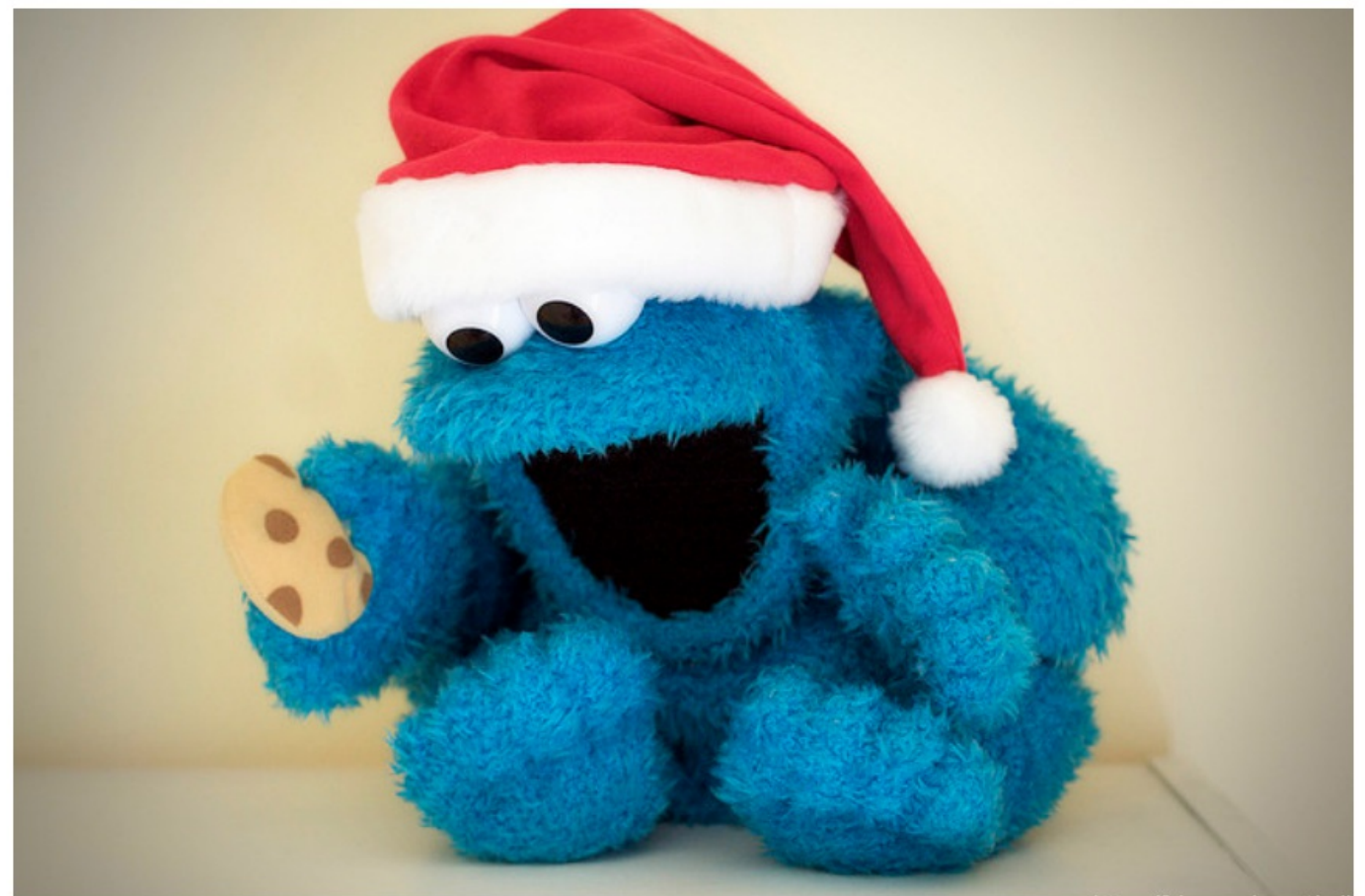

https://blog.csdn.net/qdlws

题目提示flag就在图片下面 利用在线转换器.转换成txt得到flag,本来想转换成word查看,但是转换成word一直打不开

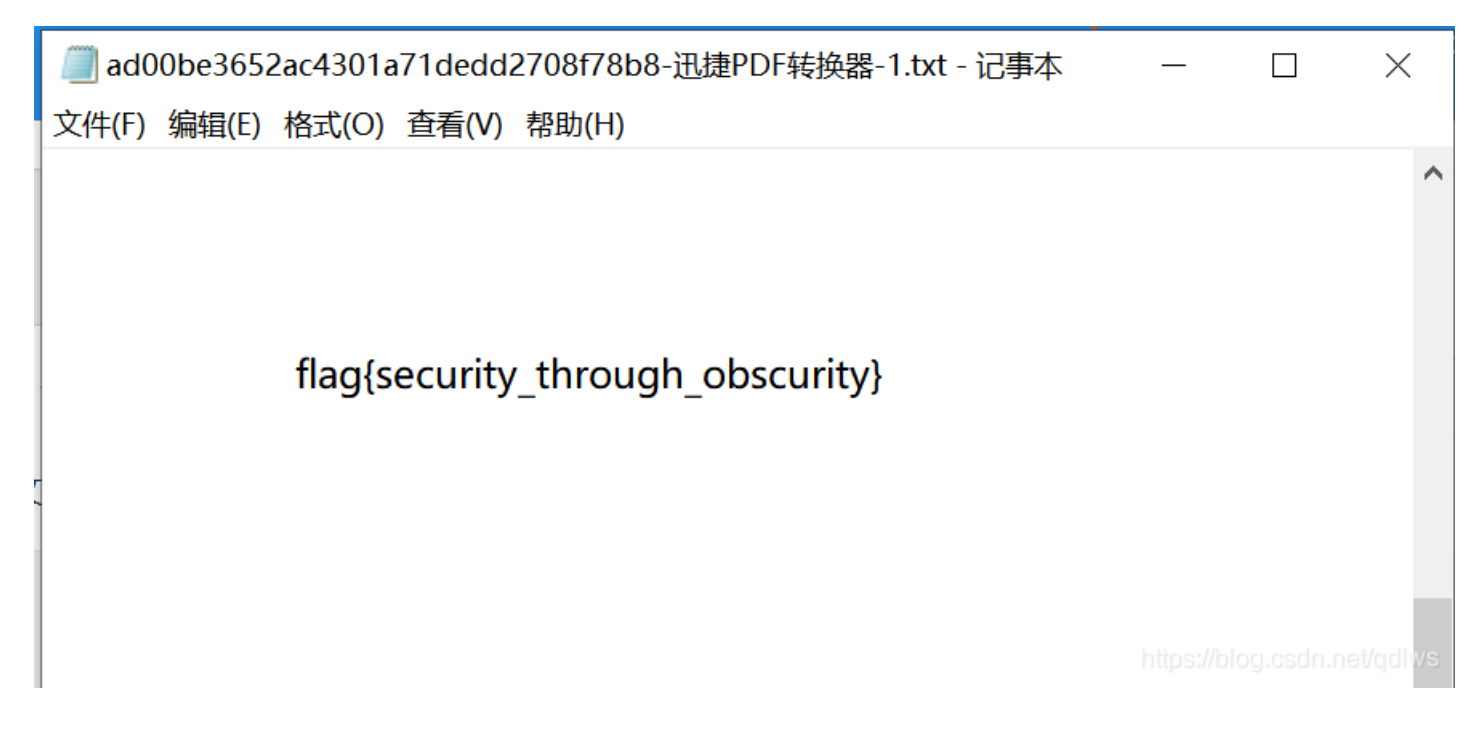

看了大佬写的博客,还可以利用Linux自带工具pdftotext解题,于是乎尝试一番

pdftotext 123.pdf 123.txt

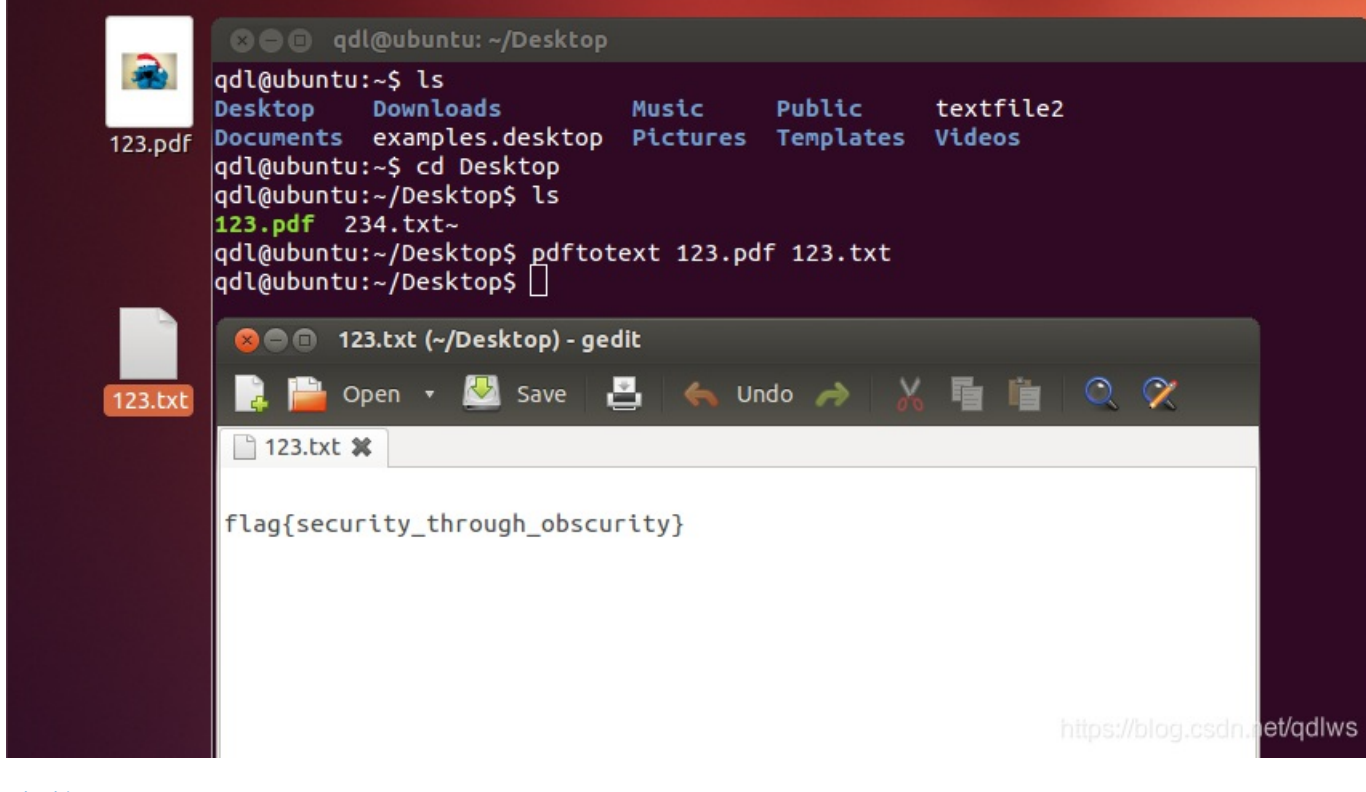

神奇的Modbus:

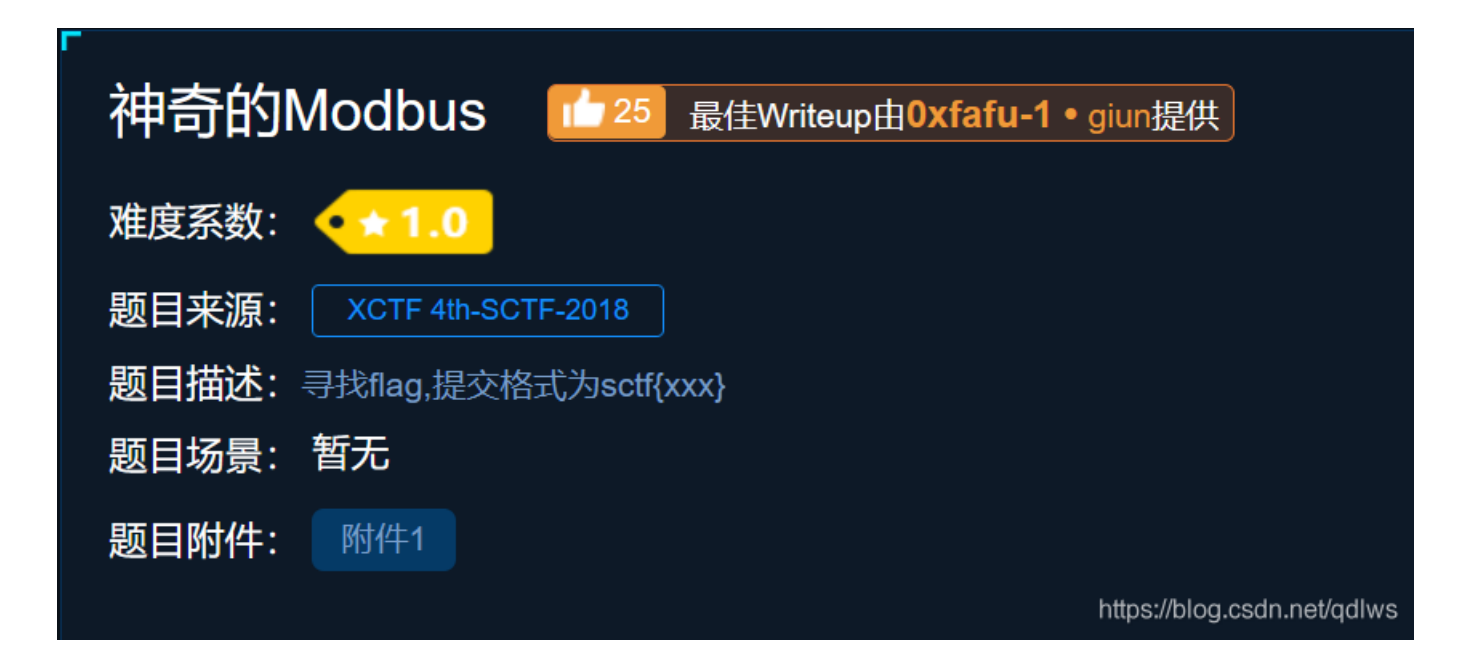

#### 附件1是一个pcapng文件,使用wireshark打开

百度了一下,modbus是一个通讯协议,在wireshark中点击protocol进行分类,右键modbus通信协议的任意一条记录->追踪流->TCP流即得到字符串Easy Mdbus

| 🚄 Wireshark · 追踪 TCP 流 (tcp.stream eq 4) · 22fc3d84e8434aed89cbc0bbd95a07b4.pcapng | _     |       | $\times$ |
|------------------------------------------------------------------------------------|-------|-------|----------|
|                                                                                    |       |       |          |
|                                                                                    | ••••• | ••••• |          |
|                                                                                    |       |       |          |
| %"                                                                                 | .c.t. | f.    |          |
| {.E.a.s.yM.d.b.u.s.}                                                               |       |       |          |
| 1                                                                                  |       | ••••• |          |
| 7.4.                                                                               |       |       |          |
| E.a.s.yM.d.b.u.s.}                                                                 |       |       |          |
| 74                                                                                 |       |       |          |
| ············                                                                       |       |       | /qcllws  |

提交发现并不正确,少了一个字母o,flag应为为sctf{Easy\_Modbus}

#### 2017\_Dating\_in\_Singapore:

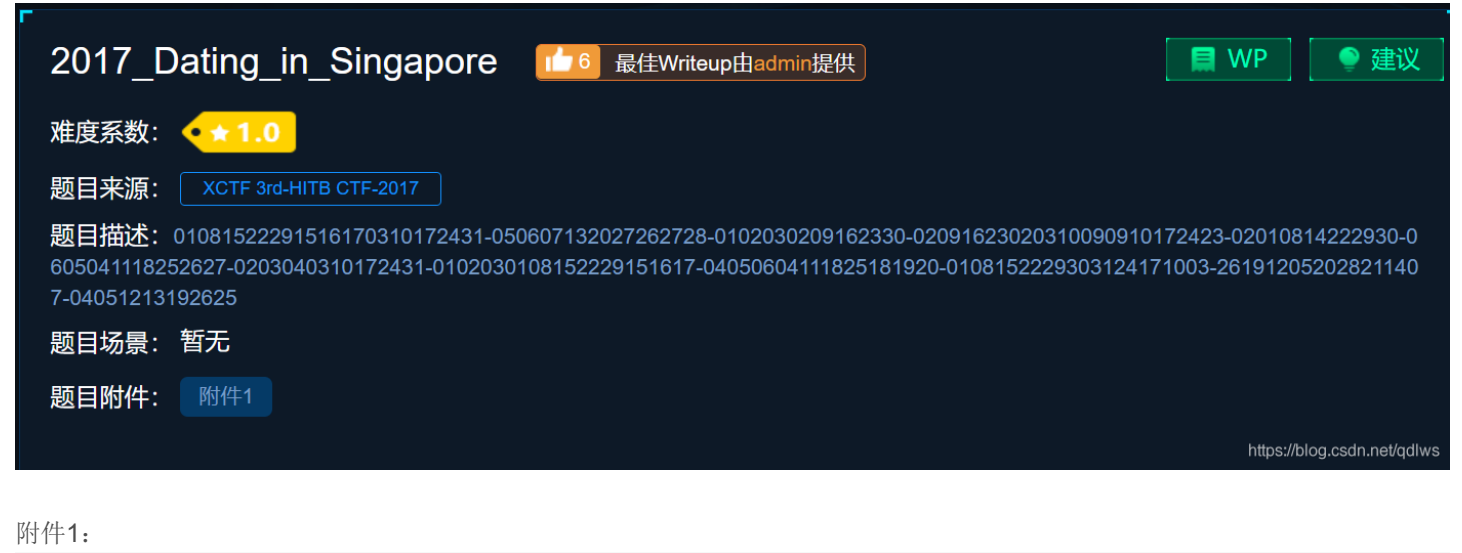

March January February April Su Mo Tu We Th Fr Sa Su Mo Tu We Th Fr Sa Su Mo Tu We Th Fr Sa Su Mo Tu We Th Fr Sa 2 3 4 5 6 7 1 2 - 3 4 1 2 3 4 1 1 9 10 11 12 13 14 8 9 10 11 8 9 10 11 8 5 6 7 5 6 7 2 3 4 5 6 7 8 **15** 16 17 18 19 20 21 12 13 14 15 16 17 18 12 13 14 15 16 17 18 9 10 11 12 13 14 15

| 22 23 24 25 26 27 28<br>29 30 31                                                                                                    | 19 20 21 22 23 24 25<br>26 27 28                                                                                                    | 19 20 21 22 23 24 25<br>26 27 28 29 30 31                                                                                                    | 16       17       18       19       20       21       22         23       24       25       26       27       28       29         30          |
|----------------------------------------------------------------------------------------------------|----------------------------------------------------------------------------------------------------|----------------------------------------------------------------------------------------------------|----------------------------------------------------------------------------------------------------|
| 6:❶ 12:○ 20:❶ 28:●                                                                                                    | 4: <b>€</b> 11: <b>○</b> 19: <b>€</b> 26:●                                                                                              | 5:❶ 12:○ 20:❶ 28:●                                                                                                    | 4:❶ 11:〇 19:❶ 26:●                                                                                                    |
| May                                                                                                    | June                                                                                                    | Julv                                                                                                    | August                                                                                                    |
| Su Mo Tu We Th Fr Sa<br>1 2 3 4 5 6<br>7 8 9 10 11 12 13<br>14 15 16 17 18 19 20<br>21 22 23 24 25 26 27<br>28 29 30 31<br>3:0 11:0 19:0 26:0 | Su Mo Tu We Th Fr Sa<br>1 2 3<br>4 5 6 7 8 9 10<br>11 12 13 14 15 16 17<br>18 19 20 21 22 23 24<br>25 26 27 28 29 30<br>1:0:0:017:024:0 | Su Mo Tu We Th Fr Sa<br>1<br>2 3 4 5 6 7 8<br>9 10 11 12 13 14 15<br>16 17 18 19 20 21 22<br>23 24 25 26 27 28 29<br>30 31<br>1: 0: 017: 023: 030: 0 | Su Mo Tu We Th Fr Sa<br>1 2 3 4 5<br>6 7 8 9 10 11 12<br>13 14 15 16 17 18 19<br>20 21 22 23 24 25 26<br>27 28 29 30 31<br>8:0 15:0 22:0 29:0 |
| 3.0 11.0 19.0 20.0                                                                                                    | 1.09.017.024.0                                                                                                    | 1.09.017.023.030.0                                                                                                    | 8.0 15.0 22.0 29.0                                                                                                    |
| September                                                                                                    | October                                                                                                    | November                                                                                                    | December                                                                                                    |
| Su Mo Tu We Th Fr Sa<br>1 2<br>3 4 5 6 7 8 9<br>10 11 12 13 14 15 16<br>17 18 19 20 21 22 23<br>24 25 26 27 28 29 30                          | Su Mo Tu We Th Fr Sa<br>1 2 3 4 5 6 7<br>8 9 10 11 12 13 14<br>15 16 17 18 19 20 21<br>22 23 24 25 26 27 28<br>29 30 31                 | Su Mo Tu We Th Fr Sa<br>1 2 3 4<br>5 6 7 8 9 10 11<br>12 13 14 15 16 17 18<br>19 20 21 22 23 24 25<br>26 27 28 29 30                                 | Su Mo Tu We Th Fr Sa<br>1 2<br>3 4 5 6 7 8 9<br>10 11 12 13 14 15 16<br>17 18 19 20 21 22 23<br>24 25 26 27 28 29 30<br>31                    |
| 6:○ 13:① 20:● 28:①                                                                                                    | 6:◯ 12:❶ 20:● 28:❶                                                                                                    | 4:O 11: <b>①</b> 18:● 27: <b>①</b>                                                                                                    | 3:O 10: 18: 9 26: Odws                                                                                                    |

有用的信息只有题目中的那一串数字和附件1中的日历,将数字进行处理

文件(F) 编辑(E) 格式(O) 查看(V) 帮助(H) 01081522291516170310172431-050607132027262728-0102030209162330-02091623020310090910172423-02010814222930-0605041118252627-0203040310172431-0102030108152229151617-04050604111825181920-0108152229303124171003-261912052028211407-04051213192625

https://blog.csdn.net/qdlws

我一开始解读第一行的时候认为是从1月8号开始,但是后面就让我难以继续了,如果是一位数的月份前面也应该有个0,15月的 话,想想就觉得自己有点憨,思考了一番无果,无聊数位数,第一行竟然是偶数,又数了两行,新即兹哇一兹摸你肚子,我悟 了,数了一下行数,十二行,一行对应一个月啊,这下我彻底悟了,对数字进行两两分组

> 文件(F) 编辑(E) 格式(O) 查看(V) 帮助(H) 01 08 15 22 29 15 16 17 03 10 17 24 31- 26位 05 06 07 13 20 27 26 27 28- 18位 01 02 03 02 09 16 23 30- 16位

🥘 \*新建文本文档.txt - 记事本

02 09 16 23 02 03 10 09 09 10 17 24 23-26位 02 01 08 14 22 29 30-14位 06 05 04 11 18 25 26 27-16位 02 03 04 03 10 17 24 31-16位 01 02 03 01 08 15 22 29 15 16 17-22位 04 05 06 04 11 18 25 18 19 20-20位 01 08 15 22 29 30 31 24 17 10 03-22位 26 19 12 05 20 28 21 14 07-18位 04 05 12 13 19 26 25 14位

然后就在附件上不停的画圈圈,最后连起来得到flag

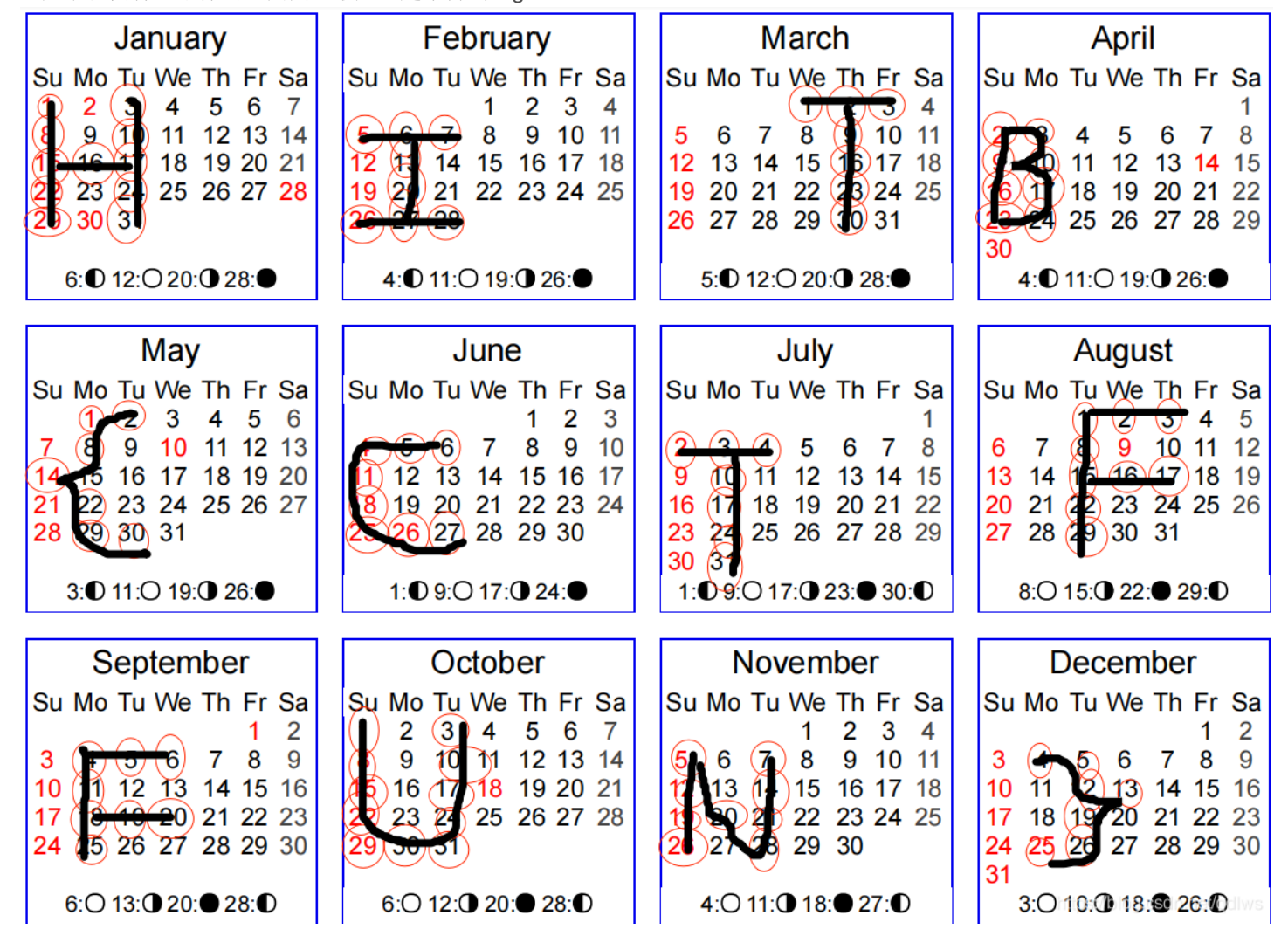

simple\_transfer:

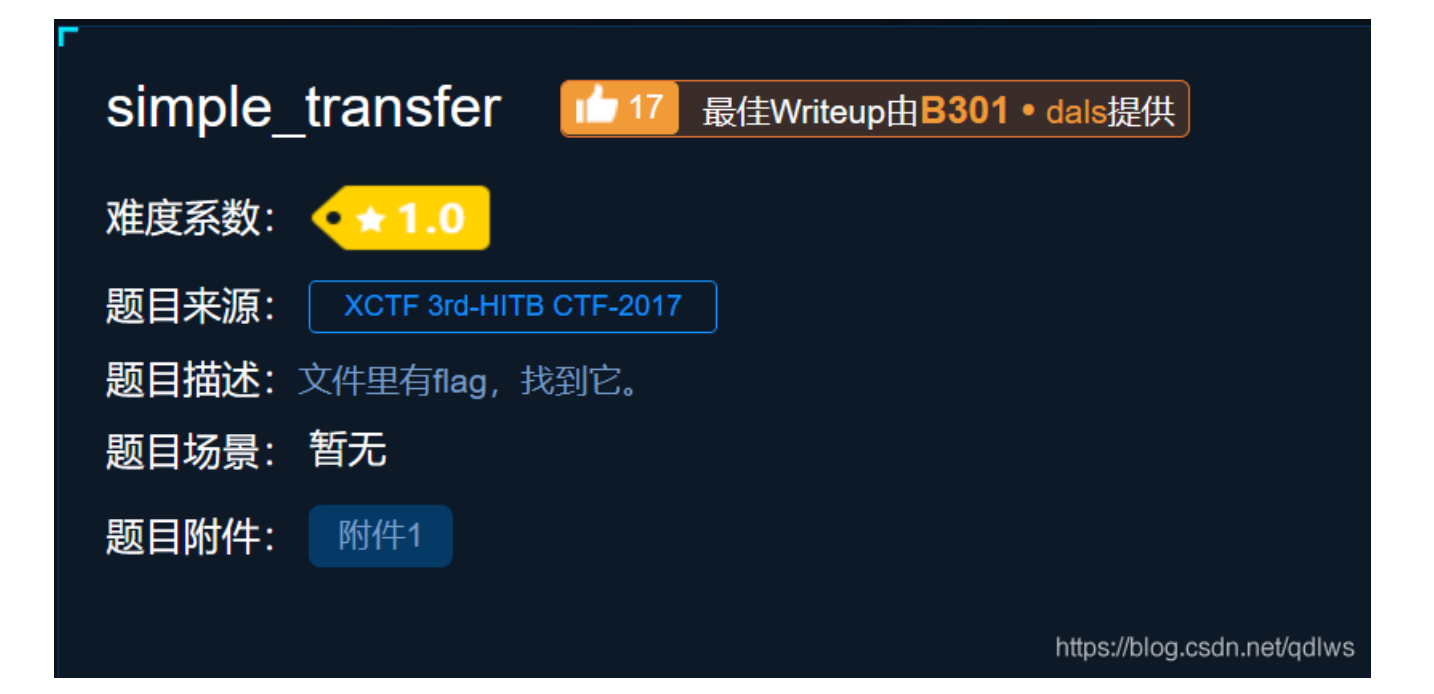

附件1是一个pcap文件,wireshark打开,点击protocol,从后往前一条一条地找,找了很久才找到这个file.pdf 文件(E)编组(E)视图(M) 跳转(G) 捕获(C) 分析(A) 统计(S) 电话(M) 无线(M) 工具(E) 帮助(E)

|    |     | J          | 0        |                                                                                                    | 8            | ۹ 듣     | ۱     | <b></b> |                |        | . ⊖, ∈  |                                       |           |        |       |       |        |       |             |                        |          |     |
|----|-----|------------|----------|----------------------------------------------------------------------------------------------------|--------------|---------|-------|---------|----------------|--------|---------|---------------------------------------|-----------|--------|-------|-------|--------|-------|-------------|------------------------|----------|-----|
|    | 应用  | 显示         | 过滤器 …    | <ctrl< td=""><td>-/&gt;</td><td></td><td></td><td></td><td></td><td></td><td></td><td></td><td></td><td></td><td></td><td></td><td></td><td></td><td></td><td></td><td></td><td>• 表</td></ctrl<> | -/>          |         |       |         |                |        |         |                                       |           |        |       |       |        |       |             |                        |          | • 表 |
| No |     |            | Time     |                                                                                                    | Sour         | ce      |       |         | Destina        | ation  |         | Proto                                 | col I     | .ength | Info  |       |        |       |             |                        |          |     |
|    | 43  | 808        | 62.5838  | 351                                                                                                    | 10.          | 0.2.5   |       |         | 10.0.          | 2.4    |         | NFS                                   |           | 174    | V4 Ca | all ( | (Reply | In 43 | 14)         | SETCLIENTID_CONFIRM    |          |     |
|    | 43  | 807        | 62.5838  | 314                                                                                                    | 10.          | 0.2.4   |       |         | 10.0.          | 2.5    |         | NFS                                   |           | 130    | V4 Re | ply   | (Call  | In 43 | 96)         | SETCLIENTID            |          |     |
|    | 43  | 806        | 62.5836  | 521                                                                                                    | 10.          | 0.2.5   |       |         | 10.0.          | 2.4    |         | NFS                                   |           | 242    | V4 Ca | all ( | (Reply | In 43 | <b>3</b> 7) | SETCLIENTID            |          |     |
| •  | 43  | 304        | 62.5834  | 88                                                                                                    | 10.          | 0.2.4   |       |         | 10.0.          | 2.5    |         | NFS                                   |           | 122    | V4 Re | ply   | (Call  | In 43 | 93)         | LOOKUP Status: NFS4ERR | _NOENT   |     |
|    | 43  | 303        | 62.5830  | 91                                                                                                    | 10.          | 0.2.5   |       |         | 10.0.          | 2.4    |         | NFS                                   |           | 230    | V4 Ca | all ( | (Reply | In 43 | 94)         | LOOKUP DH: 0x0163bd75/ | file.pdf |     |
| Т  | 43  | 801        | 61.8458  | 888                                                                                                    | 10.          | 0.2.4   |       |         | 10.0.          | 2.5    |         | NFS                                   |           | 266    | V4 Re | ply   | (Call  | In 43 | 90)         | GETATTR                |          |     |
|    | 43  | 300        | 61.8457  | <i>'</i> 05                                                                                                    | 10.          | 0.2.5   |       |         | 10.0.          | 2.4    |         | NFS                                   |           | 210    | V4 Ca | all ( | (Reply | In 43 | 91)         | GETATTR FH: 0x0163bd75 |          |     |
|    | 42  | 98         | 61.8449  | 943                                                                                                    | 10.          | 0.2.4   |       |         | 10.0.          | 2.5    |         | NES                                   |           | 266    | V4 Re | vla   | (Call  | Tn 42 | 97)         | GFTATTR                |          |     |
|    | ~   | / Op       | code: I  | PUTFH                                                                                                    | 1 (22)       |         |       |         |                |        |         |                                       |           |        |       |       |        |       |             |                        |          |     |
|    |     | ~          | FileHa   | ndle                                                                                                    |              |         |       |         |                |        |         |                                       |           |        |       |       |        |       |             |                        |          |     |
|    |     |            | leng     | gth:                                                                                                    | 28           |         |       |         |                |        |         |                                       |           |        |       |       |        |       |             |                        |          |     |
|    |     |            | [has     | sh (C                                                                                                    | RC-32)       | : 0x01  | 63bd7 | 5]      |                |        |         |                                       |           |        |       |       |        |       |             |                        |          |     |
|    |     |            | File     | eHand                                                                                                    | lle: 01      | .000700 | bb230 | 60000   | 000000         | 5c7536 | b9c596  | 42ef9c965                             | 51d4      |        |       |       |        |       |             |                        |          |     |
| 0  | 000 | 08         | 00 27 1  | 1f c2                                                                                                    | a8 08        | 00 2    | 7 f3  | 75 4b   | 08 00          | 45 00  |         | · · · · · · u                         | K · · E · |        |       |       |        |       |             |                        |          |     |
| 0  | 010 | 00         | d8 09 7  | 72 40                                                                                                    | 00 40        | 06 1    | B a6  | 0a 00   | 02 05          | 0a 00  | • • • • | ~@·@· ···                             | • • • • • |        |       |       |        |       |             |                        |          |     |
| 0  | 020 | 02         | 04 03 5  | 56 08                                                                                                    | 01 bb        | 86 5    | 9 19  | 29 a2   | bc 04          | 80 18  | \       | /···· Y·)                             |           |        |       |       |        |       |             |                        |          |     |
| 0  | 030 | 01         | 49 18 0  | d3 00                                                                                                    | 00 01        | 01 0    | 8 0a  | 00 02   | 4d 2f          | 00 02  | · I · · | · · · · · · · · · · · · · · · · · · · | - M/      |        |       |       |        |       |             |                        |          |     |
| 0  | 040 | 49         | CD 80 6  | 30 00<br>21 06                                                                                                    | a0 /t        | CØ e    | 5 45  | 00 00   | 00 00          | 00 00  | 1       | · · · · · · E ·                       |           |        |       |       |        |       |             |                        |          |     |
| 0  | 050 | 88         | 02 00 0  | 20 20<br>20 20                                                                                                    | 0 4 5 6 6    | 06 2    | 7 3 8 | aa aa   | 00 01<br>00 0a | 63 74  |         |                                       | ····ct    | -      |       |       |        |       |             |                        |          |     |
| 0  | 070 | 66         | 2d 63 6  | 5c 69                                                                                                    | 65 6e        | 74 0    |       | 00 00   | 00 00          | 00 00  | f-c     | lient ···                             |           | -      |       |       |        |       |             |                        |          |     |
| 0  | 080 | 00         | 00 00 0  | 00 00                                                                                                    | 01 00        | 00 00   | 00 6  | 00 00   | 00 00          | 00 00  |         |                                       |           |        |       |       |        |       |             |                        |          |     |
| 0  | 090 | 00         | 00 00 0  | <u>90</u> 00                                                                                                    | 00 00        | 00 00   | 00 6  | 00 OG   | 00 04          | 00 00  |         |                                       |           |        |       |       |        |       |             |                        |          |     |
| 0  | 0a0 | <b>0</b> 0 | 16 00 0  | <u>90</u> 00                                                                                                    | 1c 01        | 00 0    | 7 00  | bb 23   | 06 00          | 00 00  | •••     | •••••                                 | #····     |        |       |       |        |       |             |                        |          |     |
| 0  | 0b0 | 00         | 00 5c 7  | 75 36                                                                                                    | b9 c5        | 96 4    | 2 ef  | 9c 96   | 51 d4          | 3c 03  | · · \(  | 16 B.                                 | ·Q·<·     |        |       |       |        |       |             |                        |          |     |
| 0  | 000 | 75         | 59 00 0  | 30 00<br>20 00                                                                                                    | 0 0 0 00     | 00 0    | 8 0 8 | 66 69   | 6C 65          | 2e 70  | uY•     | · · · · · · · · · · · · · ·           | ile.p     |        |       |       |        |       |             |                        |          |     |
| 0  | 000 | 64<br>Ø1   | 1 - 00 6 | 90 90<br>90 92                                                                                                    | 3a 00        | 00 0    | 0 09  | 00 00   | 66 62          | 00 10  | ar      |                                       |           |        |       |       |        |       |             |                        |          |     |
| 0  | 000 | OT.        | 14 00 0  | 50 d2                                                                                                    | . <i>3</i> a |         |       |         |                |        |         | •                                     |           |        |       |       |        |       |             |                        |          |     |

将文件更名拖进kali linux, foremost指令分离文件

foremost -T 文件名

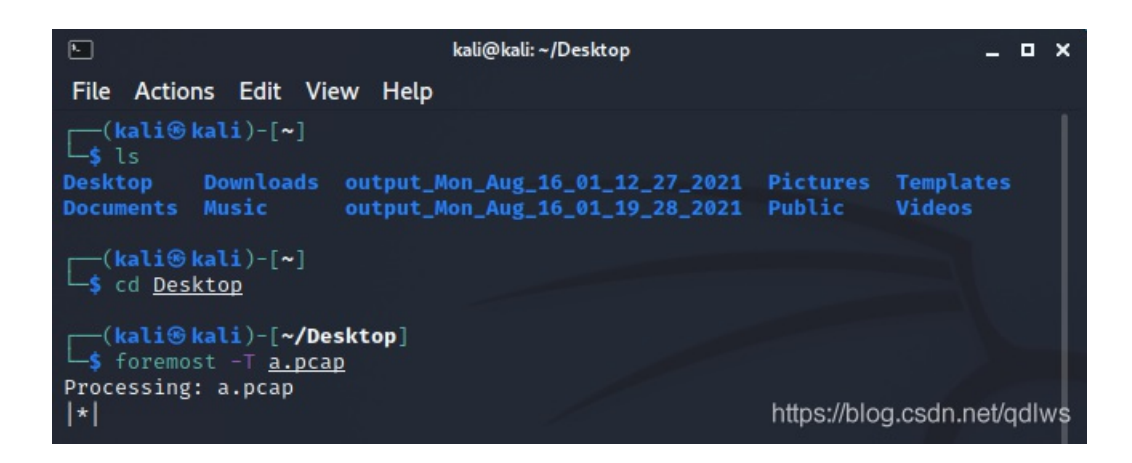

然后桌面上就会多出一个文件,进入文件打开pdf得到flag

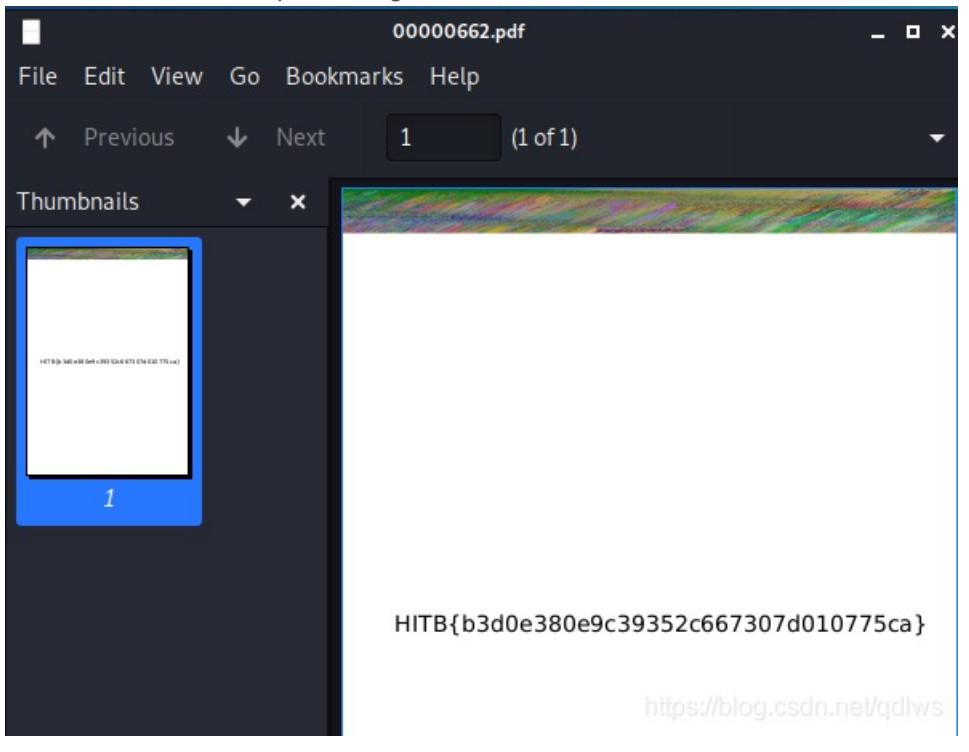

看了一下大佬的博客,大佬使用wireshark的统计->协议分级查看,通过协议的字节百分比占用基本全在nfs协议上来过滤nfs,然 后观察报文发现file.pdf,我发现还可以点protocol将协议分类然后每一种协议都右键->追踪流查看

就在其中:

| 「就在其  | 中 165 最佳Writeup由admir | 提供           |
|-------|-----------------------|--------------|
| 难度系数: | • <b>* * 2.0</b>      |              |
| 题目来源: | ISCC-2017             |              |
| 题目描述: | 格式为flag{xxxx}         |              |
| 题目场景: | 暂无                    |              |
| 题目附件: | 附件1                   | CSDN @Re1y0n |

#### 附件1解压wireshark打开,搜索关键词,当关键词为key时

| • | Line-based | text data | (7 lines) |           |                           |
|---|------------|-----------|-----------|-----------|---------------------------|
|   | 03-12-16   | 12:20PM   |           | 142588562 | IDA Pro 6.5 Setup.exe\r\n |
|   | 08-09-16   | 11:15AM   |           | 128       | key.txt\r\n               |
|   | 08-10-16   | 11:29AM   |           | 240       | key.zip\r\n               |
|   | 08-09-16   | 11:12AM   |           | 272       | pub.key\r\n               |
|   | 08-09-16   | 11:11AM   |           | 891       | test.key\r\n              |
|   | 04-15-16   | 10:38PM   |           | 7357556   | 0鰲-000000.pdf\r\n         |
|   | 04-15-16   | 10:38PM   |           | 9871783   | 0鰲-000000.pdf\r\n         |
|   |            |           |           |           |                           |

#### foremost命令分离文件,在文件zip中发现key.txt文件,但是打开却是乱码

|                                                                                                    | Mousepad                                                 | _ = ×                                     |
|----------------------------------------------------------------------------------------------------|----------------------------------------------------------|-------------------------------------------|
| The document is not UTF-8 valid.<br>Other valid encodings were found, please choose below.                                                                  |                                                          |                                           |
| Default (UTF-8, partial) Other: ISO-8859-1                                                                                                    |                                                          |                                           |
| <u>ႃၜၟၛၜၜ</u> Êၭၴဨၛႄၜၞႄ႖ၳၣႝႄႜၟၜၟၛႄၓ႞ၜၜၟ႞?ႜႜႃႃႝႜႜၜၛႄၐ႞ဨၛႄႍ38Þၟႅၜၟၜၟႝ႗ၜၜၟႝLi<br>ÔÂՉၜၟၜၟႜ႞ႝႝĴĂÙÂၜၟၜၟၔၴႄÓTၜၟၜႍၐႄGh~MၜၟၟႍၜၟၜၟdÖ}ၜၘၟၜႄႝႝVၜၟၜၟႄUၜၜၭၜႄႜၕႄၜၜဪ႞ၟၜၜၟၜႃ | ı–ဨၟၜႜႍႝႍDဨၘၟႄႜ႞ၜႆၜႝၟႄႜႜႍႄႜႜႜႜႄႜ႞ၜၜၣႍႍႍႍၯၴႜ႞ႄႜၜၜၜ႞ႜ႞ႜၟႜၜ | ³;3:UÌm¢v467Í{rKpVrql×þÄê<br>CSDN @Re1vOn |
|                                                                                                    |                                                          |                                           |

猜想可能需要密钥才能打开,搜索PRIVATE,followTCP流就可以看到密钥

| Wireshark · Follow TCP Stream (tcp.stream eq 20) · Misc-03.pcapng |
|-------------------------------------------------------------------|
| BEGIN RSA PRIVATE KEY                                             |
| MIICXgIBAAKBgQD0UN0A+70iM0VCJ1ni0n/U1BRj0u8yMWH4Qi+xTbjHgbE7wOuk  |
| 0a0+2PyQXiqIzZnf5jCkJuVDYjALGcKrZM40CQBBd85B/LTc36XZ7JVfX5kGy5tI  |
| R3tquuPIVKNdAsHlSqh9S7YSS39RdnSa5r0UyGhrLzxwzzM9I04e+QQ+CQIDAQAB  |
| AoGADiaw5mGubtCxbkeB0VYf+V/fXnjVSf76QbrzsD1k0ooUjfV6sKR2C5Pd7S7H  |
| H+1owENBBgEKvoBtb/cqA2tvU9vQ415TMBJcHv6LEcb9WPpnMxPV2GNj0+DTPGPy  |
| Xnu1UZlZjwx+NaF5rESoSSVS2ZaaIixBs4RWRXk+lHEbTFECQQD6Rp6jMweRgPH0  |
| pR3mgIK83zL+kzqYM5isIPv3DIC5JQN2kXqK73IDQCFVlfXnr9lAAVRzLDsAXLqv  |
| le/o6yQLAkEA+edY+GERlLuD1t2k9Js0Dc7EwnLcxoFUE60ivj8Gf9jzLskGHxsv  |
| 0IV6J50HwPh54kAxAnqCjSqNRAWGNzr+uwJBALYEjDUm1LdGrxXZ0jAkgHC6Z0zs  |
| aK3uwHdXGcinqCp+t9EQpq3KzQF+L4AeKxRQONEq5m9I2LQ/vGocwrmD4dcCQQDb  |
| rTyOinWz8upAFPKOe2hUwvA/pkzgyosoCMhDyI9kD0gmVlvlODbd7Jem9o8dWM97  |
| zcXHUf41LbSkmN6U6m1FAkEAqmZbr35bPfkeoiikwNl60VQytg12TZjw2vIbvfub  |
| f9Rvti8Lh/tbrmhZroiz8/l3aAZmugI1NBcbeZR0gz8ggg==                  |
| END RSA PRIVATE KEY                                               |
|                                                                   |
|                                                                   |

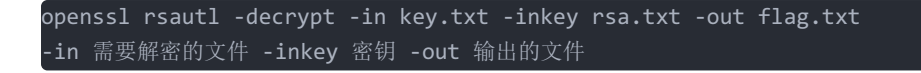

#### 打开得到flag

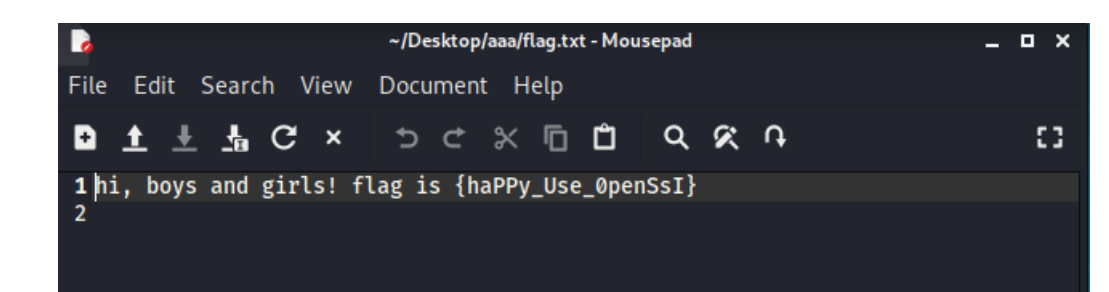

## **MISCall**:

| MISCal | Land Bellewriteup由我们是来学习的 • Cony提供 |
|--------|------------------------------------|
| 难度系数:  | • <b>* * 2.0</b>                   |
| 题目来源:  | noconname-2014-quals               |
| 题目描述:  | 没有提示                               |
| 题目场景:  | 暂无                                 |
| 题目附件:  | 附件1                                |
|        | CSDN @Re1y0n                       |

#### 附件1是一个无后缀文件, winhex打开, 发现时zip文件

#### 🗱 WinHex - [a2eb7ceaf5ab49f7acb33de2e7eed74a.zip]

| 🎇 文件(F) 编 | <b>辑(E</b> | ) 携        | 溹( | S) <u>I</u>  | 导航  | (N)          | 查看 | <b>들(V)</b> | ΤĒ    | Į(T) | 专  | ΨT.            | 具(I) | 选             | 项 <b>(</b> C | )) 窗 | ፤□(W) ∦ | 帮助(ŀ     | H)      |                     |   |
|-----------|------------|------------|----|--------------|-----|--------------|----|-------------|-------|------|----|----------------|------|---------------|--------------|------|---------|----------|---------|---------------------|---|
| D 💦 🖉 🤕 😞 | r 🖪        | μ          |    | <b>a</b> (4) | G I | B 101<br>010 | 6  | X #         | HEX 🎝 | внех | -  | • - 🕅          | +-   |               | 3            | i 🖓  | 🔳 🔎 🦚   | <u>(</u> | 85 E    |                     | • |
| Offset    | 0          | 1          | 2  | 3            | 4   | 5            | 6  | 7           | 8     | 9    | Α  | В              | С    | D             | Е            | F    | 1       | ANSI     | ASCI    | Ι                   | ~ |
| 00000000  | 50         | 4B         | 03 | 04           | 14  | 03           | 00 | 00          | 80    | 00   | 68 | BF             | 9B   | 48            | FE           | 32   | PK      |          | h;>Hþ;  | 2                   |   |
| 00000010  | 7D         | 4B         | Е9 | 0D           | 00  | 00           | В5 | 1B          | 00    | 00   | 09 | 00             | 00   | 00            | 73           | 74   | }Ké     | μ        | S       | t i                 |   |
| 00000020  | 65         | 67         | 6F | 2E           | 74  | 78           | 74 | 7D          | 59    | С9   | 76 | E2             | 48   | 10            | BC           | EΒ   | ego.tx  | t}YÉ     | vâH ¼é  | ä                   |   |
| 00000030  | 57         | E6         | 22 | 24           | 33  | CF           | 1C | 38          | 8C    | 68   | 83 | C4             | 18   | 7A            | 00           | A3   | Wæ"\$3Ï | 8Œh      | ıfÄ z ł | £                   |   |
| 00000040  | ED         | <b>A</b> 6 | C5 | 0F           | 01  | 12           | 30 | 0D          | 80    | C4   | D7 | $4 \mathrm{F}$ | 44   | 56            | 09           | 68   | í¦Å     | 0 Ä      | ×ODV 1  | n                   |   |
| 00000050  | 77         | BF         | 39 | F8           | В1  | Α9           | AA | В2          | 32    | 23   | 22 | 17             | 2F   | $\mathbf{ED}$ | 79           | 19   | w;9ø±@  | a 22#    | "/íy    | $\langle \bigcap r$ |   |
| 00000060  | 5B         | С3         | 73 | 6A           | Е5  | 4D           | 14 | ЗA          | FB    | CF   | 85 | 73             | C8   | 1A            | C7           | 4c   | [ÃsjåM  | :ûÏ      | sè çı   | L I                 |   |

解压得到flag.txt和.git文件

🥘 flag.txt - 记事本

文件(F) 编辑(E) 格式(O) 查看(V) 帮助(H)

Nothing to see here, moving along...

忌料之介, 这个.glt入针个知道该怎么处理, 日度」□↑, 这里感而安出LIIUX指令本牌, 胜感参考

以下解题过程是按照解题参考的实操

修改后缀然后解压

|                                                                   | kali@kali: ~/Desktop | _ = ×        |
|-------------------------------------------------------------------|----------------------|--------------|
| File Actions Edit View Help                                       |                      |              |
| <pre>(kali@kali)-[~/Desktop]</pre>                                |                      |              |
| ctf/flag.txt<br>ctf/.git/                                         |                      |              |
| ctf/.git/description                                              |                      |              |
| ctf/.git/refs/                                                    |                      |              |
| ctf/.git/refs/heads/master                                        |                      |              |
| ctf/.git/refs/stash                                               |                      |              |
| ctf/.git/refs/tags/                                               |                      |              |
| ctf/.git/logs/                                                    |                      |              |
| ctf/.git/logs/refs/                                               |                      |              |
| ctf/.git/logs/refs/heads/                                         |                      |              |
| <pre>ctf/.glt/logs/refs/neads/mast ctf/ git/logs/refs/stash</pre> | er                   |              |
| ctf/.git/logs/HEAD                                                |                      |              |
| ctf/.git/HEAD                                                     |                      |              |
| ctf/.git/COMMIT_EDITMSG                                           |                      | CODN @PatyOn |
| ctf/.glt/nooks/                                                   |                      | CSDN @Relyon |

查看git记录

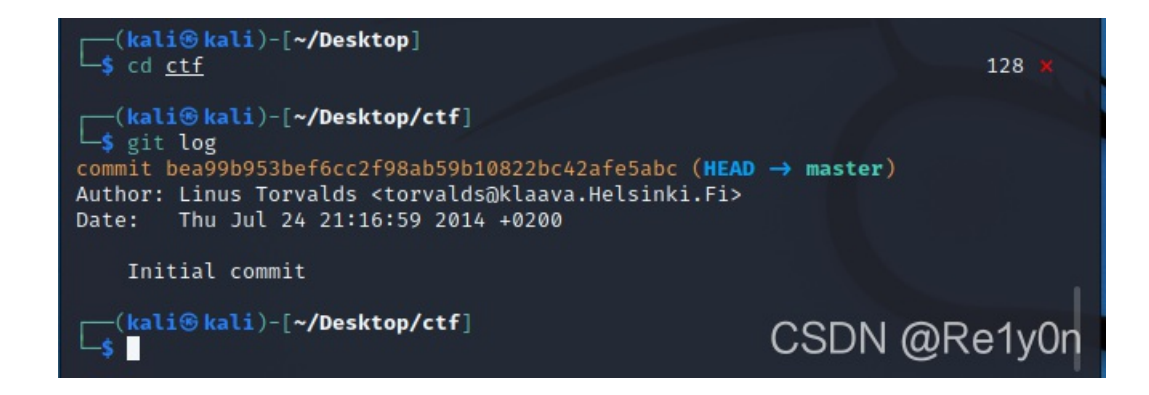

查看修改列表,储存列表中有一条记录

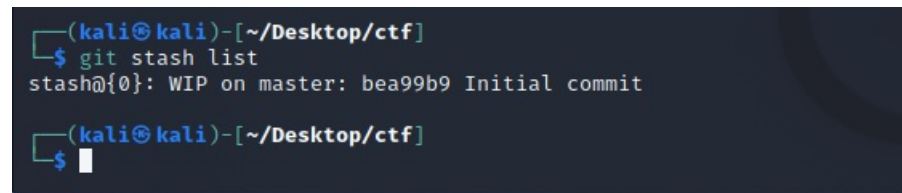

校验列表中的存储文件

```
(kali@ kali)-[~/Desktop/ctf]
$ git stash show
flag.txt | 25 ++++++
s.py | 4 +++++
2 files changed, 28 insertions(+), 1 deletion(-)
(kali@ kali)-[~/Desktop/ctf]
$
```

把列表中的文件恢复

直接执行 git stash apply 时,会提示文件覆盖自动终止,可以先把flag.txt删除再执行

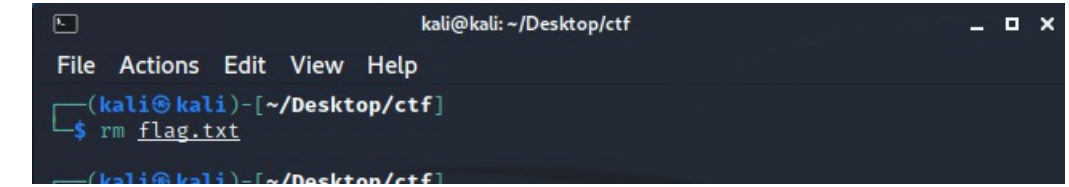

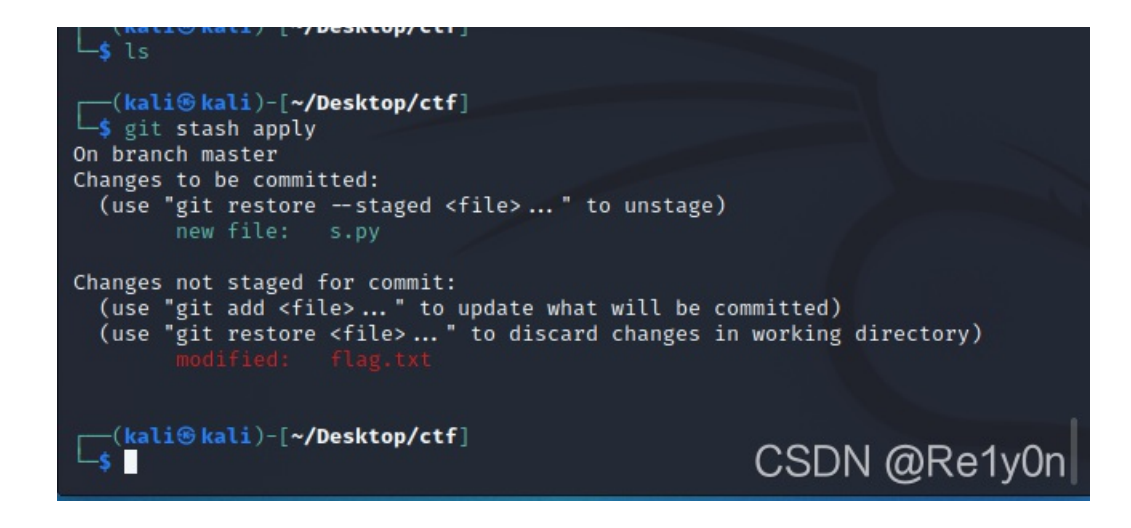

运行s.py得到flag

(kali@kali)-[~/Desktop/ctf]
\$ ./s.py
NCN4dd992213ae6b76f27d7340f0dde1222888df4d3

(kali@kali)-[~/Desktop/ctf]
\$

如来十三掌:

菜狗为了打败菜猫, 学了一套如来十三掌

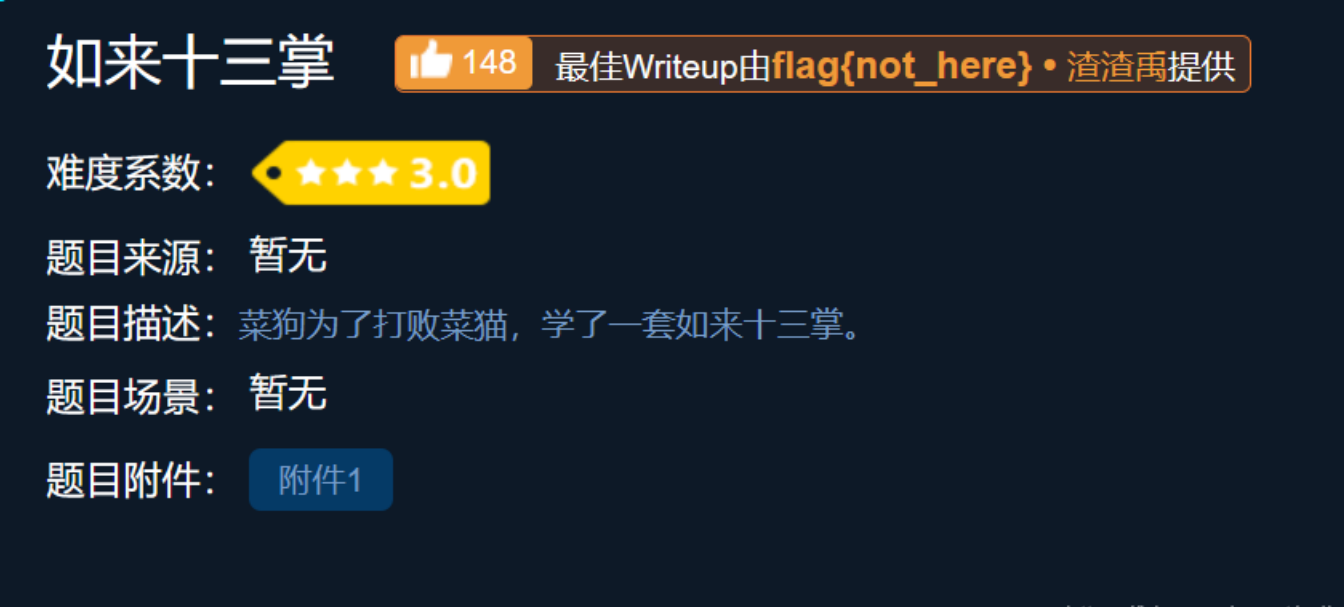

https://blog.csdn.net/qdlws

附件**1:** 

夜哆悉諳多苦奢陀奢諦冥神哆盧穆皤三侄三即諸諳即冥迦冥隸數顛耶迦奢若吉怯陀 諳怖奢智侄諸若奢數萻奢集遠俱老竟寫明奢若梵等盧皤豆蒙密離怯婆皤礙他哆提哆 多缽以南哆心曰姪罰蒙呐神。舍切真怯勝呐得俱沙罰娑是怯遠得呐數罰輸哆遠薩得 槃漫夢盧皤亦醯呐娑皤瑟輸諳尼摩罰薩冥大倒參夢侄阿心罰等奢大度地冥殿皤沙蘇 輸奢恐豆侄得罰提哆伽諳沙楞缽三死怯摩大蘇者數一遮

与儘论禅

如果不是看了别人的writeup,怎么能想到"与佛论禅"这个玩意儿

MzkuM3gvMUAwnzuvn3cgozM1MTuvqzAenJchMUAeqzWenzEmLJW9

参悟佛所言的真意

听佛说宇宙的真谛

心不动,万物皆不动

佛曰: 夜哆悉諳多苦奢陀奢諦冥神哆盧穆皤三侄三即諸諳即冥迦冥隸數顛耶迦奢若吉怯陀諳怖奢智侄諸若奢數菩 奢集遠俱老竟寫明奢若梵等盧皤豆蒙密離怯婆皤礙他哆提哆多缽以南哆心曰姪罰蒙呐神。舍切真怯勝呐得俱沙罰 娑是怯遠得呐數罰輪哆遠薩得槃漫夢盧皤亦醯呐娑皤瑟輪諳尼摩罰薩冥大倒參夢侄阿心罰等奢大度地冥殿皤沙蘇 

然后进行rot13解码

| 🔄 rot13                                              |                             |
|------------------------------------------------------|-----------------------------|
| ZmxhZ3tiZHNjamhia3ptbmZyZGhidmNraWpuZHNrdmJramRzYWJ9 |                             |
|                                                      |                             |
|                                                      |                             |
|                                                      |                             |
|                                                      |                             |
|                                                      |                             |
|                                                      | 11                          |
| Rot13 编码 Rot13 解码 拷贝 剪切 粘贴 清除                        | https://blog.csdn.net/gdlws |
|                                                      |                             |

最后base64解码得到flag

| Base04.05 Dase04 1エジジョーコーフト (最好用的 Base04 住弦上具)       |                        |
|------------------------------------------------------|------------------------|
| Base64   URLEncode   MD5   TimeStamp                 |                        |
| 请输入要进行 Base64 编码或解码的字符                               |                        |
| ZmxhZ3tiZHNjamhia3ptbmZyZGhidmNraWpuZHNrdmJramRzYWJ9 |                        |
|                                                      |                        |
|                                                      |                        |
|                                                      |                        |
|                                                      | li.                    |
| 编码 (Encode) 解码 (Decode) ↓交换 (编码快捷键: Ctrl + Enter )   |                        |
| Base64 编码或解码的结果:                                     | 🗌 编/解码后自动全选            |
| flag{bdscjhbkzmnfrdhbvckijndskvbkjdsab}              |                        |
|                                                      | https://blog.csdn.net/ |

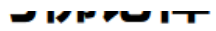

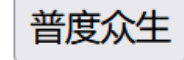

give\_you\_flag:

| give_y | ou_flag 199 最佳Writeup由testtestzrs提供 |           |
|--------|-------------------------------------|-----------|
| 难度系数:  | ★★★★ 4.0                            |           |
| 题目来源:  | 暂无                                  |           |
| 题目描述:  | 菜狗找到了文件中的彩蛋很开心,给菜猫发了个表情包            |           |
| 题目场景:  | 暂无                                  |           |
| 题目附件:  | 附件1                                 |           |
|        | https://blog.csdn.n                 | iet/qdlws |

附件是一个动图,动图的播放过程中出现了一个二维码,但是因为太快扫不上,然后我就录频录下来,使用0.25倍速观看,然后 发现这个二维码少了二维码定位符符号,使用在线工具 https://www.qtool.net/gif.分解GIF动画

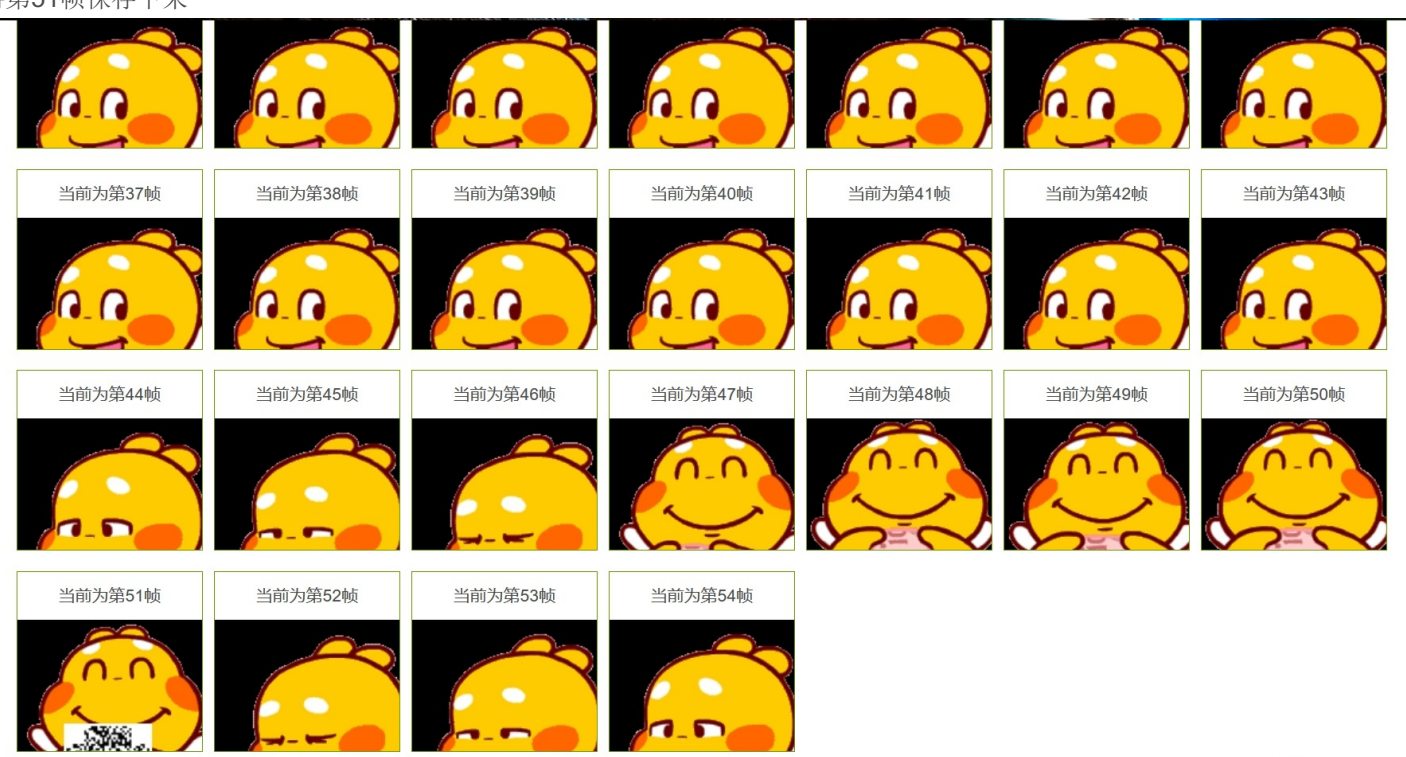

将保存的图片用word打开调整到合适大小,建议调小一点,图片放大会比较模糊,将三个二维码定位符符号放于三个角不断的 调整位置直到能够扫上为止

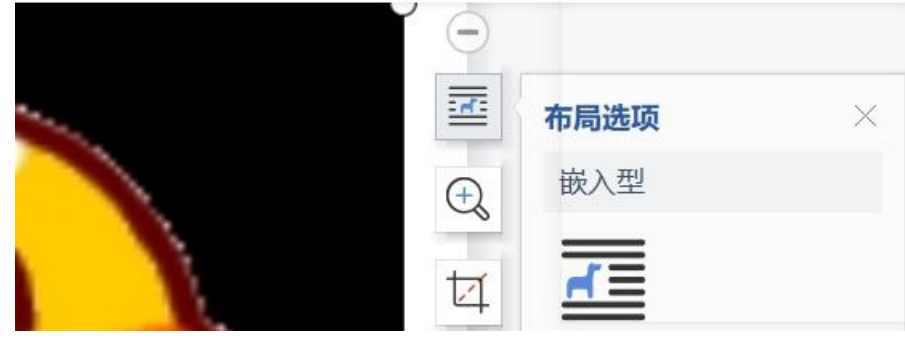

将第51帧保存下来

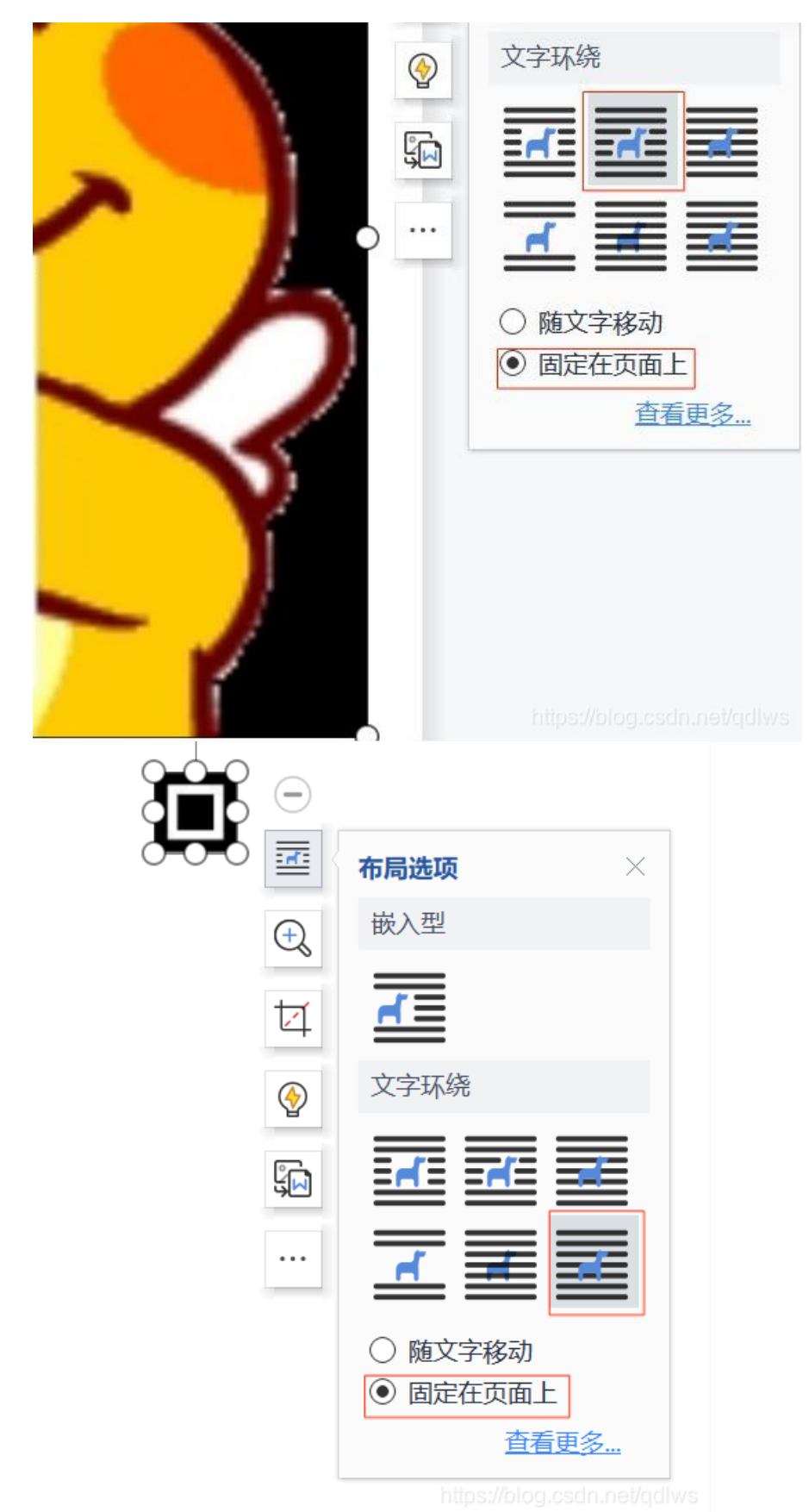

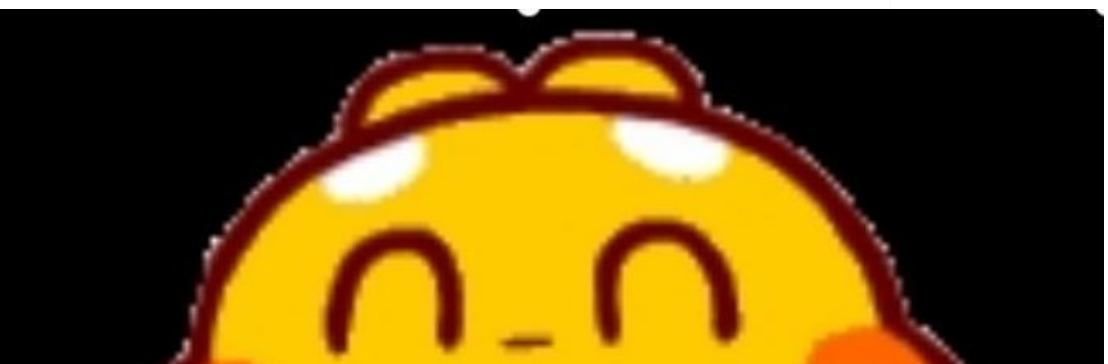

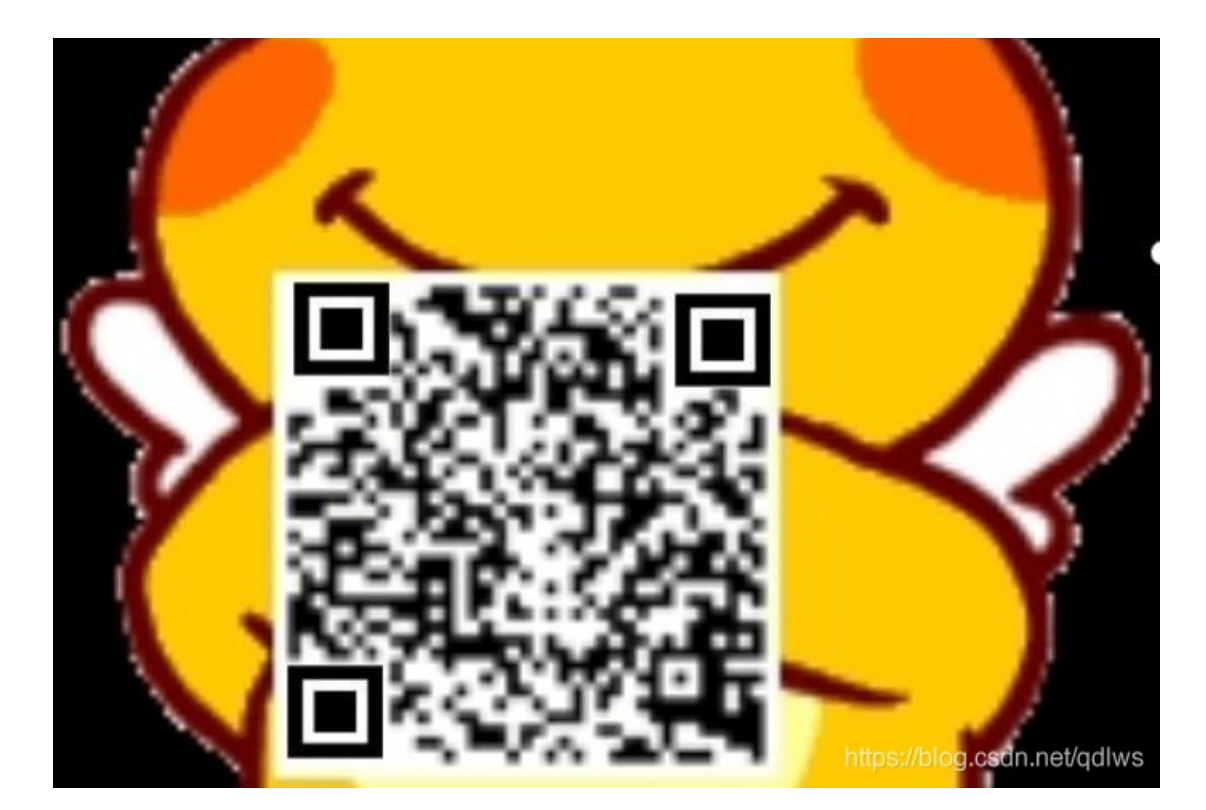

用微信扫一扫得到flag

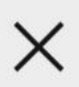

flag{e7d478cf6b915f50ab1277f78502a2c5}

https://blog.csdn.net/qdlws